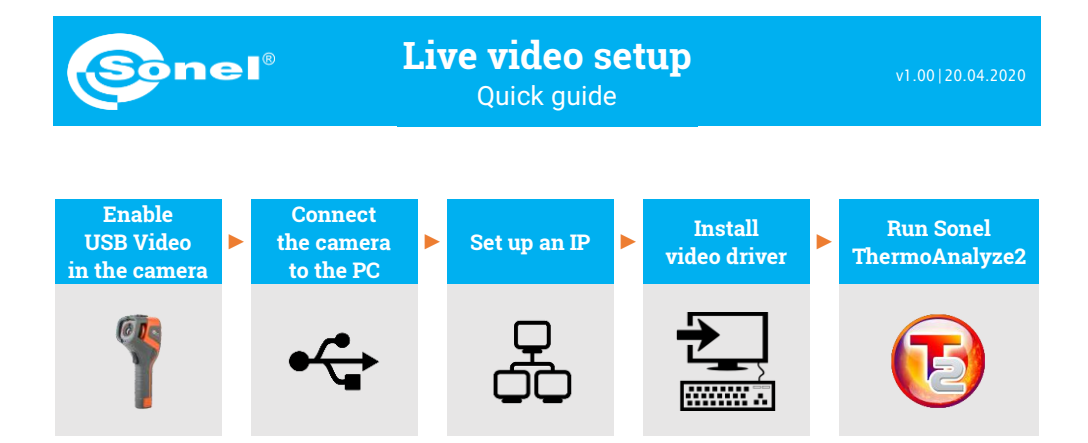

During the whole process, after connecting the camera to the PC via USB in step (2), do not disconnect it – otherwise re-connection is required. In case of need of reconnection, please first choose **No** in step (1), then **Yes** and connect the camera again. Only then the PC can recognize the device correctly.

1) Turn on the camera. Go to System setting > USB Video and select Yes.

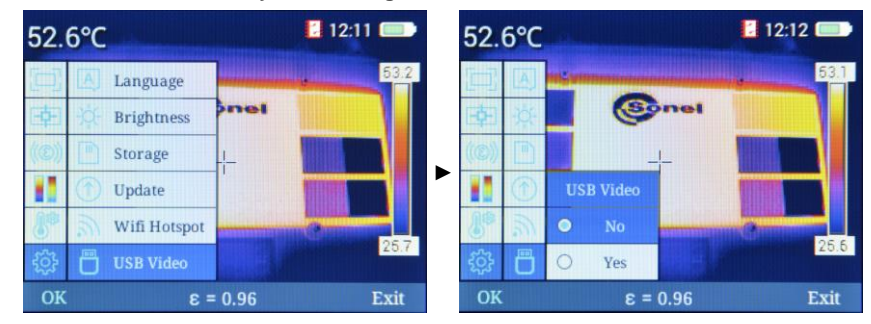

2) Connect the camera to the PC using USB cable.

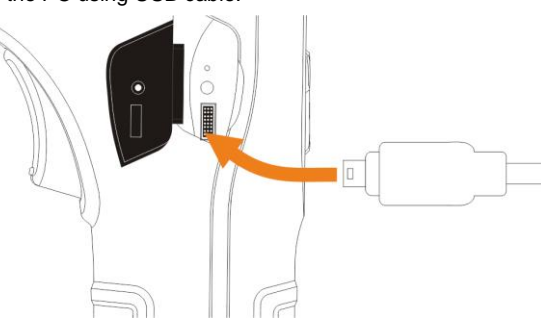

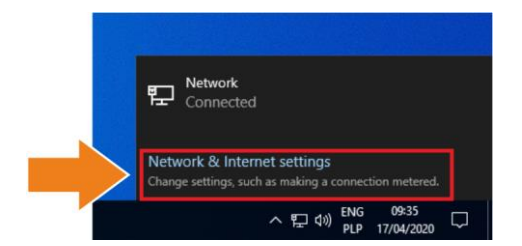

3

Expand network list (E or 6). Click Network & Internet settings.

| Settings           |                                                                                                    |
|--------------------|----------------------------------------------------------------------------------------------------|
| வ் Home            | Status                                                                                                    |
| Find a setting     | Network status                                                                                                 |
| Network & Internet | □                                                                                                    |
| 🗇 Status           | Ethernet0<br>Public network                                                                                    |
| 토 Ethernet         | You're connected to the Internet                                                                               |
| î Dial-up          | If you have a limited data plan, you can make this network a<br>metered connection or change other properties. |
| % VPN              | Change connection properties                                                                                   |
| 🕒 Data usage       | Show available networks                                                                                        |
| Proxy              | Change your network settings                                                                                   |
|                    | Change adapter options<br>View network adapters and change connection settings.                                |
|                    | Sharing options<br>For the networks that you connect to, decide what you want to share                         |
|                    | Network troubleshooter                                                                                         |

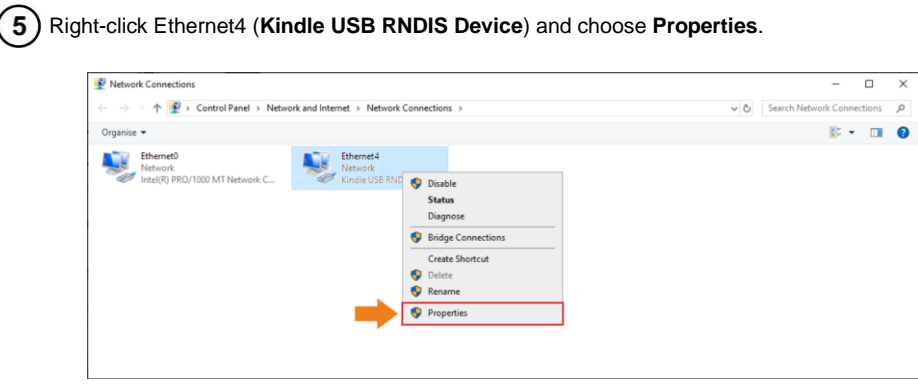

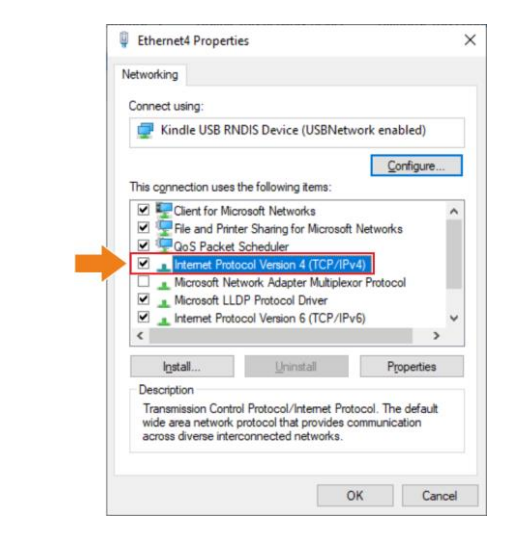

7

Double-click Internet Protocol Version 4 (TCP/IPv4).

Set IP address and mask as below and confirm. The third part of IP address should be 42. The fourth part should never be 29 since the fourth part in camera IP address is 29. Click **OK**.

| Internet Protocol Version 4 (TCP/IPv4) Properties                                                | × Ethernet4 Properties ×                                                                                                    |
|--------------------------------------------------------------------------------------------------|----------------------------------------------------------------------------------------------------|
| General                                                                                          | Networking                                                                                                    |
| You can get IP settings assigned automatically if your network supports                          | Connect using:                                                                                                    |
| for the appropriate IP settings.                                                                 | Kindle USB RNDIS Device (USBNetwork enabled)                                                                                                    |
| O <u>O</u> btain an IP address automatically                                                     | Configure                                                                                                    |
| Uge the following 1P address:     192 . 168 . 42 . 10       Sybnet mask:     255 . 255 . 252 . 0 | Generation of the second second |
| Default gateway: 192 . 168 . 42 . 1                                                              | Internet Protocol Version 42 (UP/IPV9) Microsoft Network Adapter Multiplexor Protocol Microsoft LLDP Protocol Driver Microsoft LLDP Protocol Driver Microsoft LLDP Protocol Driver                                                                                                    |
| Use the following DNS server addresses:                                                          | ٢ >                                                                                                    |
| Preferred DNS server: 192 . 168 . 42 . 1                                                         | Install Uninstall Properties                                                                                                    |
| Alternative DNS server:                                                                          | Description<br>Transmission Control Protocol/Internet Protocol. The default<br>wide area network protocol that provides communication<br>across diverse interconnected networks.                                                                                                    |
| OK Cance                                                                                         | ок Салое                                                                                                    |

## Now install the USB driver. Open folder kindle\_rndis.inf\_amd64. 8

| □   📝 📃 〒   kindle_mdis.inf_amd64-v1.0.0.1 |                      |               |                  |             |      |     |  |  |  |
|--------------------------------------------|----------------------|---------------|------------------|-------------|------|-----|--|--|--|
| File Home Share View                       |                      |               |                  |             |      |     |  |  |  |
| ← → * ↑ 📙 >                                | kindle_rndis.inf_amd | 64-v1.0.0.1 > |                  |             |      | ٽ ~ |  |  |  |
|                                            | Name                 | ^             | Date modified    | Туре        | Size |     |  |  |  |
| P Quick access                             | kindle_rndi          | s.inf_amd64   | 17/04/2020 09:42 | File folder |      |     |  |  |  |
| 🖶 Downloads                                | А.                   |               |                  |             |      |     |  |  |  |
| Documents                                  | А.                   |               |                  |             |      |     |  |  |  |
| Pictures                                   | A.                   |               |                  |             |      |     |  |  |  |
| Music                                      |                      |               |                  |             |      |     |  |  |  |
| 🙀 Videos                                   |                      |               |                  |             |      |     |  |  |  |
| OneDrive                                   |                      |               |                  |             |      |     |  |  |  |
| 💻 This PC                                  |                      |               |                  |             |      |     |  |  |  |
| i Network                                  |                      |               |                  |             |      |     |  |  |  |

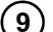

## Right-click 5-runasadmin\_register-CA-cer and run it as administrator.

| 🔜   🖓 🔜 🖛                                                            |      |          | Manage          | kindle_rndis.inf_a | md64   |                        |             |                  |      |       |  |  |
|----------------------------------------------------------------------|------|----------|-----------------|--------------------|--------|------------------------|-------------|------------------|------|-------|--|--|
| File Home St                                                         | hare | View     | App Tools       |                    |        |                        |             |                  |      |       |  |  |
| ← → v ↑ 📙 > kindle_rndis.inf_amd64-v1.0.0.1 > kindle_rndis.inf_amd64 |      |          |                 |                    |        |                        |             |                  | ~ Ö  |       |  |  |
|                                                                      |      | Name     |                 |                    |        | Date modified Type Siz |             |                  | Size |       |  |  |
| 📌 Quick access                                                       |      | <b>E</b> |                 |                    | 25.027 |                        | 0.00.50     |                  |      | 4.175 |  |  |
| Desktop                                                              | *    | 1-crea   | te_CA           |                    | 25/03  | 3/202                  | 0 08:58     | Windows Comma    |      | 1 KB  |  |  |
| Downloads                                                            |      | 2-mak    | ce_pfx          |                    | 25/03  | 3/202                  | 0 08:58     | Windows Comma.   |      | 1 KB  |  |  |
| - Downloads                                                          | 7    | 💿 3-buil | d_cat           |                    | 25/03  | 3/202                  | 0 08:58     | Windows Comma.   |      | 1 KB  |  |  |
| Documents                                                            | *    | 💿 4-sign | _cat            |                    | 25/03  | 3/202                  | 0 08:58     | Windows Comma.   |      | 1 KB  |  |  |
| E Pictures                                                           |      | 💿 5-runa | asadmin_registe | r-CA-cer           | 25/07  | 20202                  | 0.00.50     | Mindaue Carrier  |      | 1 KB  |  |  |
| Music                                                                |      | kindle   | _rndis          |                    | 25/0   |                        | Open        |                  |      | 3 KB  |  |  |
| Videos                                                               |      | 🥑 kindle | _rndisamd64     |                    | 25/0   |                        | Edit        |                  |      | 5 KB  |  |  |
| -                                                                    |      | 🔄 Mobil  | eRead-CodeSigi  | ning-CA            | 25/0   |                        | Print       |                  |      | 1 KB  |  |  |
| OneDrive                                                             |      |          |                 |                    | →[     | ٠                      | Run as adm  | inistrator       |      |       |  |  |
| This PC                                                              |      |          |                 |                    |        |                        | 7-Zip       |                  | >    | 1     |  |  |
|                                                                      |      |          |                 |                    |        |                        | CRC SHA     |                  | >    |       |  |  |
| i Network                                                            |      |          |                 |                    |        | Ħ                      | Scan with V | Vindows Defender |      |       |  |  |
|                                                                      |      |          |                 |                    |        | 2                      | Chara       |                  |      |       |  |  |
|                                                                      |      |          |                 |                    |        | <u> </u>               | Share       |                  |      |       |  |  |

## (10) If the console displays messages as below, the operation was successful. Close the window.

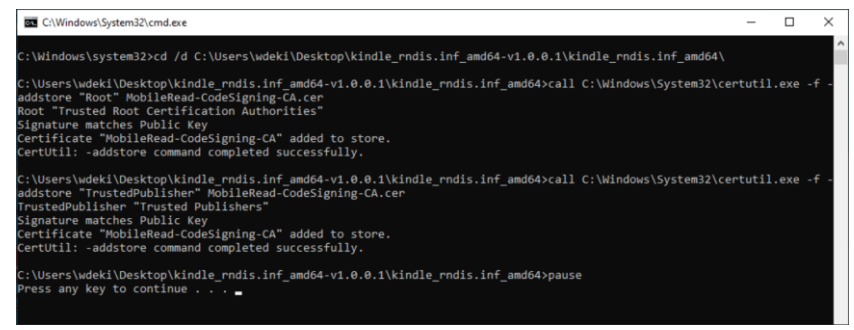

Go to device manager (Desktop ► right-click on the computer icon ► Management). If the Kindle USB RNDIS Device (USBNetwork enabled) is not detected properly (an unknown USB device is visible), right-click it and choose Update driver.

| Computer Management        |                                                                                                    | -              |   | $\times$ |
|----------------------------|----------------------------------------------------------------------------------------------------|----------------|---|----------|
| File Action View Help      |                                                                                                    |                |   |          |
|                            |                                                                                                    |                |   |          |
|                            | La La divisit Dan                                                                                                    |                |   |          |
| Computer Management (Local | V nu ul-winiten                                                                                                    | Actions        |   |          |
| V II System loois          | > all Audio inputs and outputs                                                                                                    | Device Manager |   | •        |
| > lask Scheduler           | > ay batteries                                                                                                    | More Action    | c | •        |
| > Cherry Felder            |                                                                                                    |                |   |          |
| > 1 Shared Folders         | > Disk drives                                                                                                    | 1              |   |          |
| > Bedarmana Groups         | > La Display adaptors                                                                                                    | 1              |   |          |
| > Performance              | S a Dvb/cb-Rom drives                                                                                                    | 1              |   |          |
| Device Manager             | > The second second sec | 1              |   |          |
| Storage                    | > The AlavAlapi controllers                                                                                                    | 1              |   |          |
| Disk Management            | > Keyboards                                                                                                    | 1              |   |          |
| Services and Applications  | > Mice and other pointing devices                                                                                                    | 1              |   |          |
|                            | > Monitors                                                                                                    | 1              |   |          |
|                            | > 🚅 Network adapters                                                                                                    | 1              |   |          |
|                            | V III Ports (COM & LPT)                                                                                                    | 1              |   |          |
|                            | USB Serial Device (COM7)                                                                                                    | 1              |   |          |
|                            | > 🚍 Print queues                                                                                                    | 1              |   |          |
|                            | > Processors                                                                                                    | 1              |   |          |
|                            | > Software devices                                                                                                    | 1              |   |          |
|                            | > 🍇 Storage controllers                                                                                                    |                |   |          |
|                            | > 🏣 System devices                                                                                                    |                |   |          |
|                            |                                                                                                    | 1              |   |          |

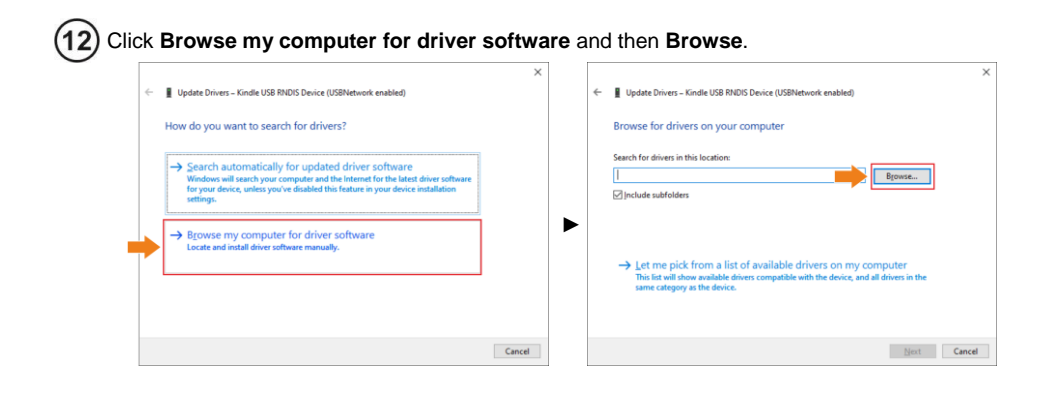

(13) Select kindle\_rndis.inf\_amd64 and click Yes. Then click Next and finish the installation.

| Browse For Folder                                                                                     | × |   | :                                                                                                    | × |
|----------------------------------------------------------------------------------------------------|---|---|----------------------------------------------------------------------------------------------------|---|
| Select the folder that contains drivers for your hardware.                                            |   | ÷ | Update Drivers – Kindle USB RNDIS Device (USBNetwork enabled)                                                                                                    |   |
|                                                                                                    | _ |   | Browse for drivers on your computer                                                                                                    |   |
| Desktop A                                                                                             | • |   | Search for drivers in this location:                                                                                                    |   |
| > 🤱 wdeki                                                                                             |   |   | al/Desktop\kindle_rndis.inf_amd64-v1.0.0.1\kindle_rndis.inf_amd64 v Browse                                                                                                    |   |
| V 💻 This PC                                                                                           |   |   | ☑ Include subfolders                                                                                                    |   |
| > 🧊 3D Objects                                                                                        |   |   |                                                                                                    |   |
| Desktop Kindle_mdis.inf_amd64-v1.0.0.1 Kindle_mdis.inf_amd64 Documents Downloads Kindle_mds.inf_amd64 |   |   | → Let me pick from a list of available drivers on my computer<br>This list will show available drivers compatible with the device, and all drivers in the<br>same category as the device. |   |
| OK Cancel                                                                                             |   |   | Next Cancel                                                                                                    | ] |

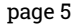

14) Run Sonel ThermoAnalyze2. Click Video, select KT-170/400, then USB and click Confirm.

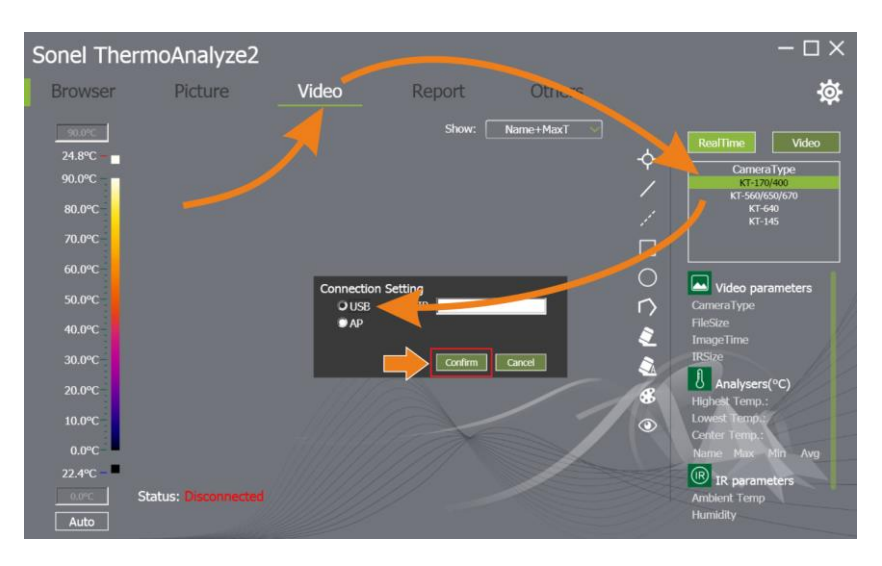

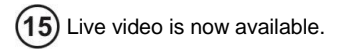

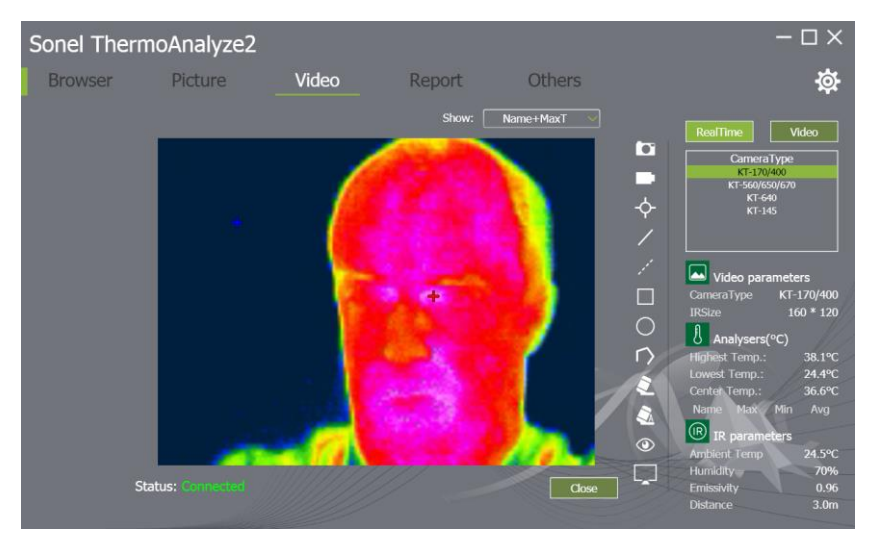